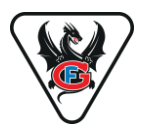

Dans le cadre de sa stratégie de modernisation, le HC Fribourg-Gottéron SA est passé à la billetterie numérique. Les abonnements sous forme de cartes en plastique ont été supprimés. L'abonnement est désormais disponible via votre compte personnel en ligne et peut être enregistré dans le portefeuille de votre smartphone. Cette solution est pratique, écologique et facilement transférable (par e-mail, SMS ou WhatsApp). Pour les personnes qui ne possèdent pas de smartphone, une version PDF de l'abonnement peut être téléchargée et imprimée. Vous trouverez ici les instructions pour activer votre profil personnel en ligne.

Votre chemin vers l'abonnement digital :

## Etape 1 : Activez votre nouveau compte SSO

Avant toute chose, vous devez mettre à jour votre profil de billetterie en ligne (compte SSO). Tous les abonnés de la saison 2024-2025 ont reçu fin mai 2025 la facture de leur abonnement pour la saison 2025-2026 par courrier. Cette lettre était accompagnée de la lettre d'accompagnement et d'un dépliant pour activer le nouveau compte SSO.

### Variante 1 : Abonnés dont l'adresse e-mail est déjà enregistrée

Pour savoir si votre adresse e-mail est déjà enregistrée sur le profil de billetterie, il vous suffit de consulter votre facture d'abonnement :

|                                           | HC Fribourg-Gottér<br>Case postale<br>1763 Granges-Pacco<br>Tel: 026 347 13 10<br>Mall: ticketing@fribou | on SA<br>it<br>irg-gotteron.ch |
|-------------------------------------------|----------------------------------------------------------------------------------------------------|--------------------------------|
| P.P. A CH-1763 Granges-Paccot Poste CH SA |                                                                                                    |                                |
| Max Mustermann<br>Pto do Test 1           | Date:                                                                                                    | 16.05.2025                     |
|                                           | No. facture:                                                                                             | 162220800884                   |
| 1700 Fribourg                             | No. client:                                                                                              | 154625                         |
|                                           | TVA:                                                                                                    | CHE-108-690-259                |
|                                           | Référence:                                                                                               | Daniel Suter                   |
|                                           | Email:                                                                                                   | m.mustermann@gotteron.ch       |
| Facture                                   |                                                                                                    |                                |

Contrôlez l'ADRESSE E-MAIL indiquée sur la facture.

Si l'adresse e-mail indiquée est correcte, vous avez reçu un e-mail début juin pour activer votre compte SSO. Suivez les instructions contenues dans l'e-mail et activez votre compte en cliquant sur le lien d'activation contenu dans l'e-mail reçu. Vous arrivez

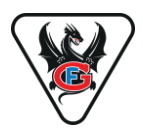

maintenant sur la page d'atterrissage SSO, où votre adresse e-mail est déjà enregistrée. Définissez maintenant un mot de passe de votre choix en respectant les consignes.

|                                                                      | ← Crée ton compte                                                                                                    |
|----------------------------------------------------------------------|----------------------------------------------------------------------------------------------------|
| Bienvenue à                                                          | Sanis un mot de passe ou enregistre-toi sans mot de passe.                                                                                                    |
| Dragons.ID                                                           | m.muster@mustermann.ch                                                                                                    |
| Mon compte<br>Un seul compte pour tous les services de la marque     | Met de pase *                                                                                                    |
| Contrôle total<br>Contrôle total et transparence sur tes données     | Vice<br>K Le mot de passe doit contenir au moins un chiffre.                                                                                                    |
| Gestion                                                              | <ul> <li>Le moit de passe doit contenir au moins un caractére spécial.</li> <li>Le moit de passe doit contenir au moins une lettre majuscule et une<br/>fettre minuscule.</li> </ul> |
| Gère tes préférences, ton adhésion tes paiements et bien plus encore | X Le mot de passe doit comporter au moins 8 caractères.                                                                                                    |
|                                                                      | Créer un compte                                                                                                    |
|                                                                      | ou                                                                                                    |
|                                                                      | Créer un compte sans mot de passe                                                                                                    |

Pour activer avec succès l'abonnement sur le compte, cliquez ensuite sur « **Oui, j'ai déjà un abonnement !** », pour cela vous avez besoin de votre **NUMÉRO DE CLIENT** (« Customer Number ») à l'étape « **MATCHING** ».

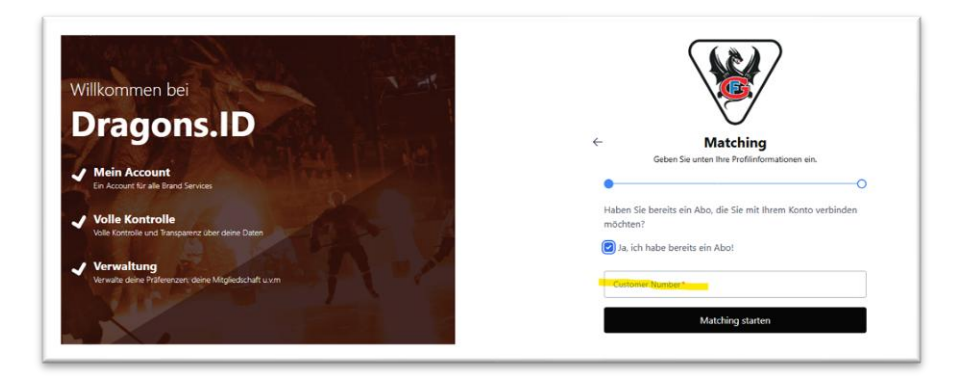

Cliquez ensuite sur « Effectuer le matching ».

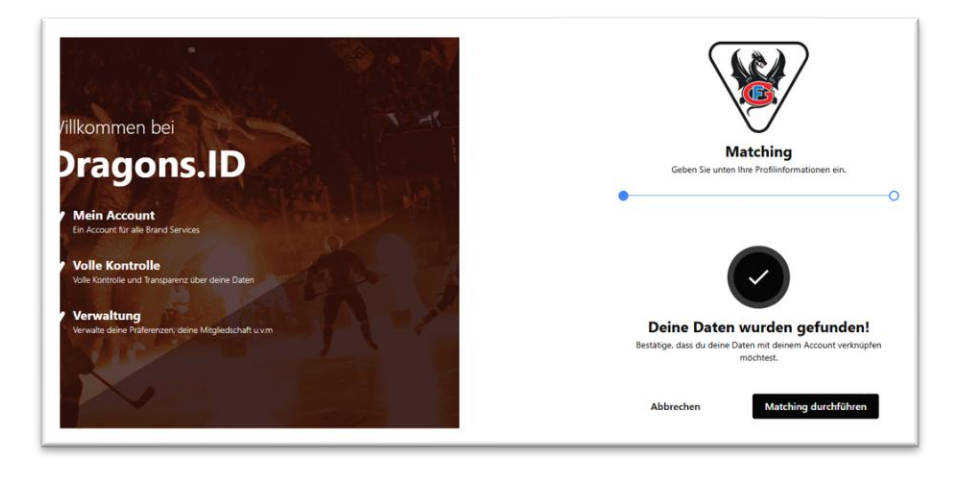

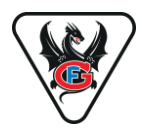

et sur « continuer ».

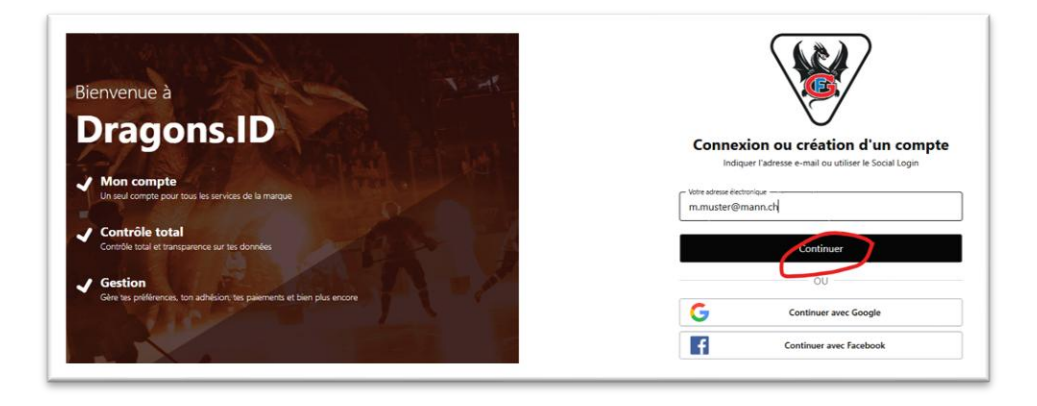

Vous avez maintenant reçu un e-mail de confirmation de votre compte.

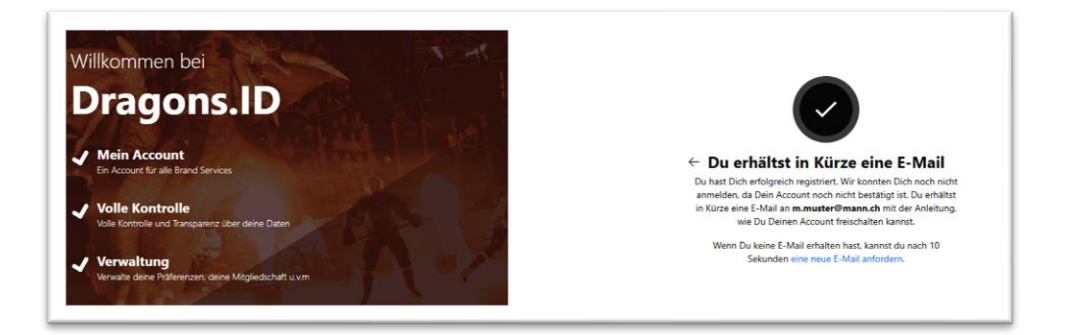

Vérifiez maintenant la boîte de réception de votre messagerie et confirmez votre compte en cliquant sur le lien de l'e-mail que nous vous avons envoyé **« confirmer mon adresse e-mail ».** 

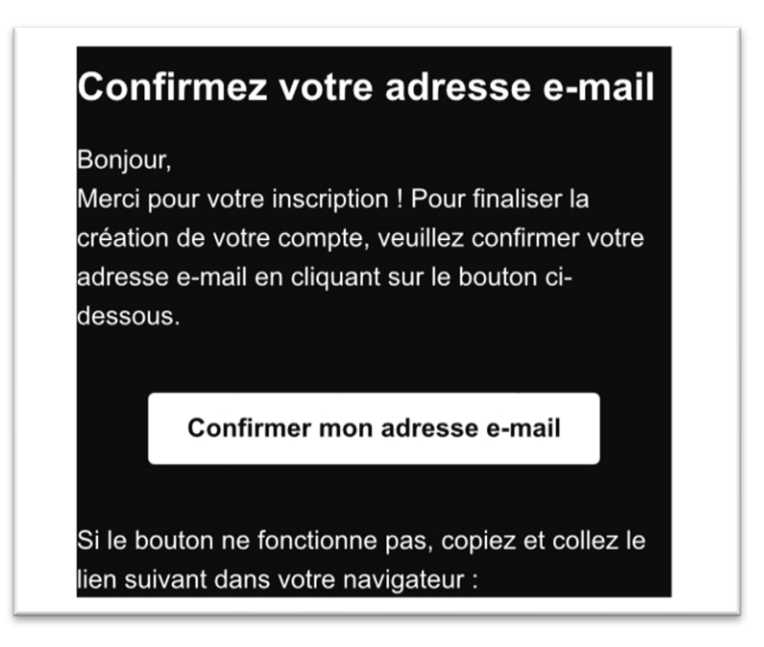

# **TICKETING – ACTIVATION ABO DIGITAL**

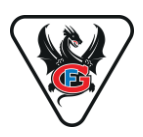

Vous arrivez alors à nouveau sur la page d'inscription, où vous devez saisir à nouveau votre mot de passe personnel. Cliquez maintenant sur « **Créer un compte** ».

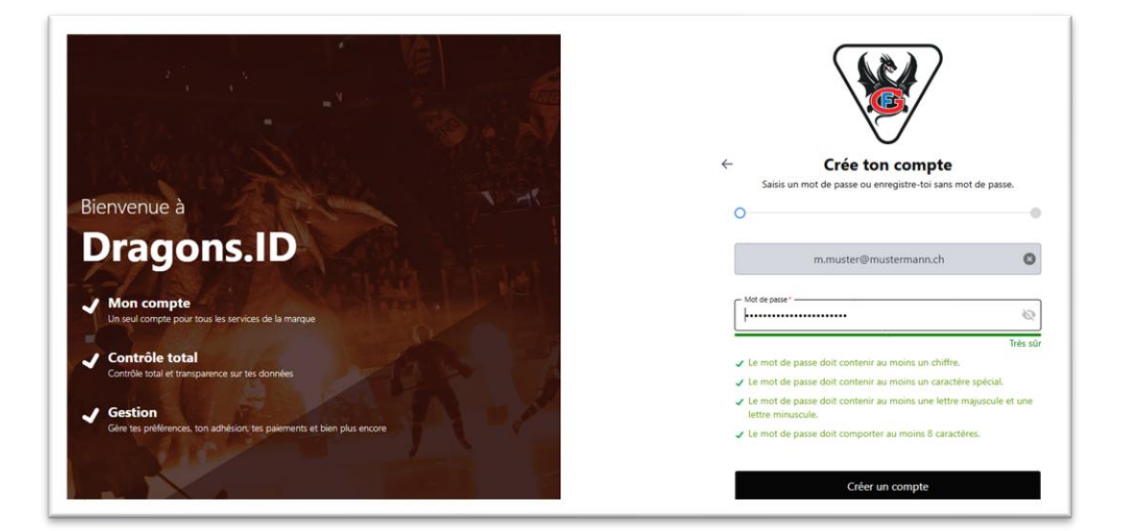

## **FÉLICITATIONS!**

## **VOTRE COMPTE PERSONNEL SSO EST MAINTENANT CRÉÉ!**

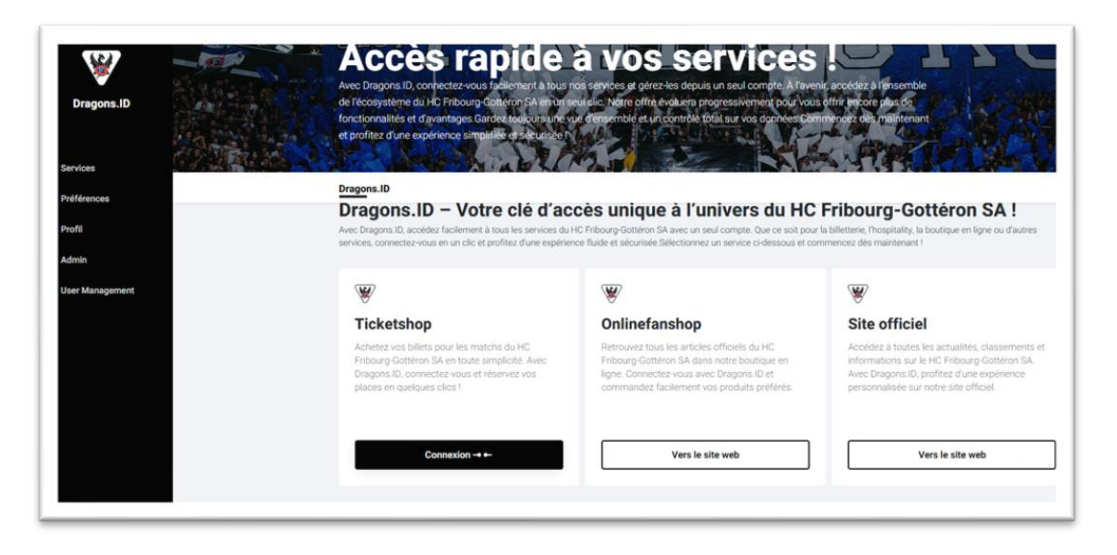

#### Informations complémentaires :

Si l'adresse e-mail figurant sur la facture d'abonnement n'est pas correcte, contacteznous par e-mail à : support@fribourg-gotteron.ch. Veuillez mentionner votre nom et votre numéro de client afin que nous puissions vous envoyer une nouvelle invitation.

Si le lien dans l'e-mail a expiré, suivez les étapes de la variante 2 ci-dessous.

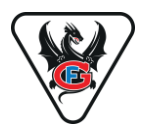

#### Variante 2: Abonnés sans adresse e-mail enregistrée (ou lien d'inscription expiré)

Si aucune adresse e-mail n'est mentionnée sur votre facture d'abonnement à droite du texte « E-mail : », ou si votre lien d'enregistrement a expiré, procédez comme suit :

|                                           | HC Fribourg-Gottér<br>Case postale<br>1763 Granges-Pacco | on SA                                                      |  |
|-------------------------------------------|----------------------------------------------------------|------------------------------------------------------------|--|
| $\mathbf{\circ}$                          | Tel: 026 347 13 10<br>Mail: ticketing@fribo              | Tel: 026 347 13 10<br>Mail: ticketing@fribourg-gotteron.ch |  |
| P.P. A CH-1763 Granges-Paccot Poste CH SA |                                                          |                                                            |  |
| Max Mustermann<br>Rte de Test 1           | Date:                                                    | 16.05.2025                                                 |  |
| 1700 Fribourg                             | No. client:<br>TVA:                                      | 154625<br>CHE-108-690-259                                  |  |
|                                           | Référence:<br>Email:                                     | Daniel Suter                                               |  |
| Facture                                   |                                                          |                                                            |  |

Entrez l'adresse suivante dans votre navigateur d'internet : id.gotteron.ch

| Bienvenue à                                                                         |                                                                                           |
|-------------------------------------------------------------------------------------|-------------------------------------------------------------------------------------------|
| Dragons.ID                                                                          | Connexion ou création d'un compte<br>Indique l'adresse e-mail ou utiliser le Social Login |
| Un seul compte pour tous les services de la marque                                  | Vote satesse électronique                                                                 |
| Controle total Controle total Controle total et transpuence au tes données  Gestion | Continuer                                                                                 |
| Gère les préférences, ton adhérion, tes paiements et bien plus encore               | G Continuer avec Google                                                                   |

Saisissez l'adresse e-mail de votre choix et cliquez sur « continuer ».

#### Informations complémentaires :

Si vous ne possédez pas personnellement d'adresse e-mail, vous pouvez également inscrire l'adresse e-mail d'un membre linéaire de votre famille (parent, enfant, frère ou sœur).

Si vous êtes une entreprise, nous vous recommandons d'enregistrer une adresse e-mail générale (par ex. info@.....) afin d'avoir un accès au compte indépendant des collaborateurs.

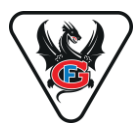

Définissez maintenant un mot de passe de votre choix en respectant les consignes.

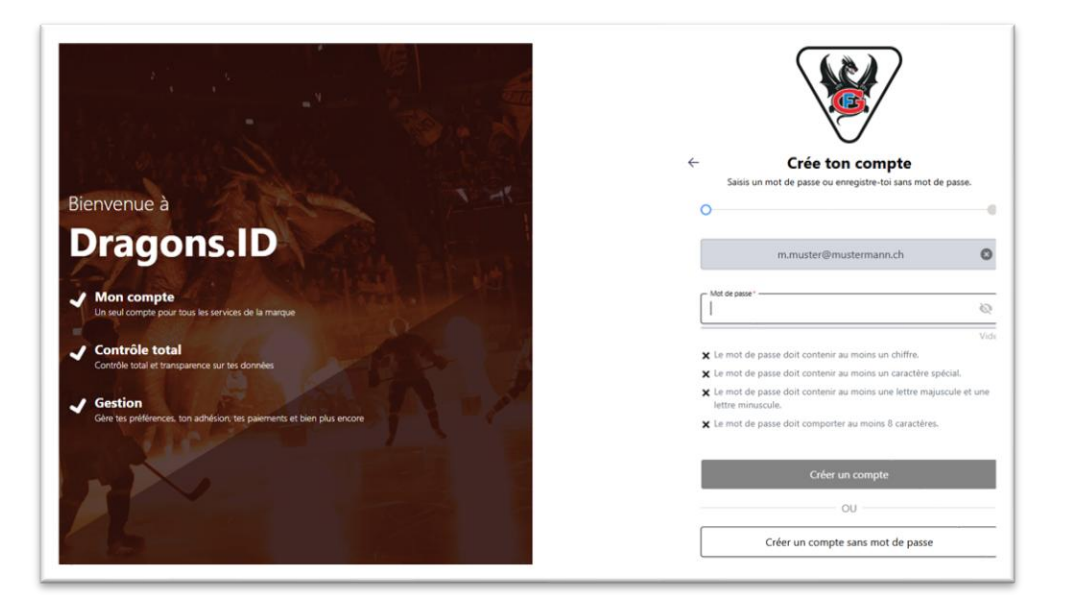

Pour activer avec succès l'abonnement sur le compte, cliquez ensuite sur « **Oui, j'ai déjà un abonnement !** », pour cela vous avez besoin de votre **NUMÉRO DE CLIENT** (« Customer Number ») à l'étape « **MATCHING** ».

| Willkommen bei<br>Dragons.ID                                        | ← Matching                                                                |
|---------------------------------------------------------------------|---------------------------------------------------------------------------|
| Mein Account     En Account for alle Brand Services                 | Geben Sie unten Ihre Profilinformationen ein.                             |
| Volle Kontrolle<br>Volle Kontrolle und Transparenz über deine Daten | Haben sie befeits ein Abo, die sie mit intern konto verbinden<br>möchten? |
| Verwaltung<br>Verwale deine Pätleenzen; deine Mitgliedschaft u.vm   | Curtonia Junter                                                           |
|                                                                     | Matching starten                                                          |

Cliquez ensuite sur « Effectuer le matching ».

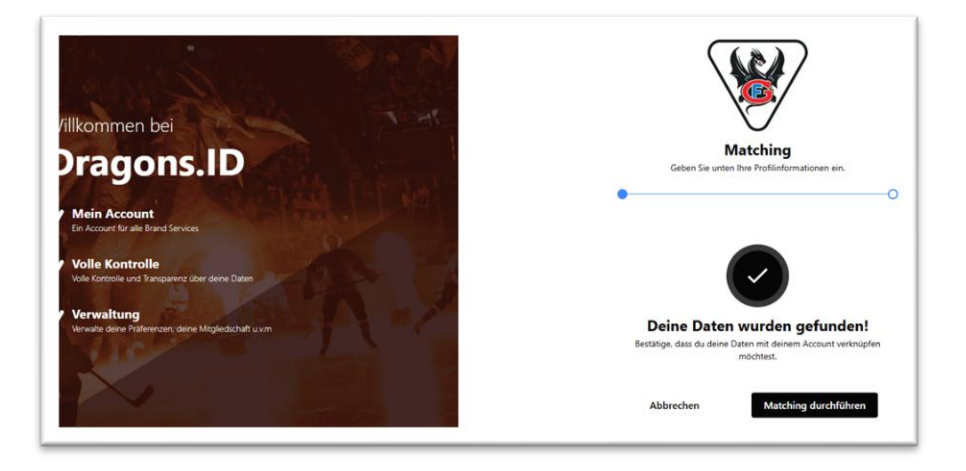

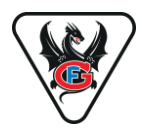

et sur « continuer ».

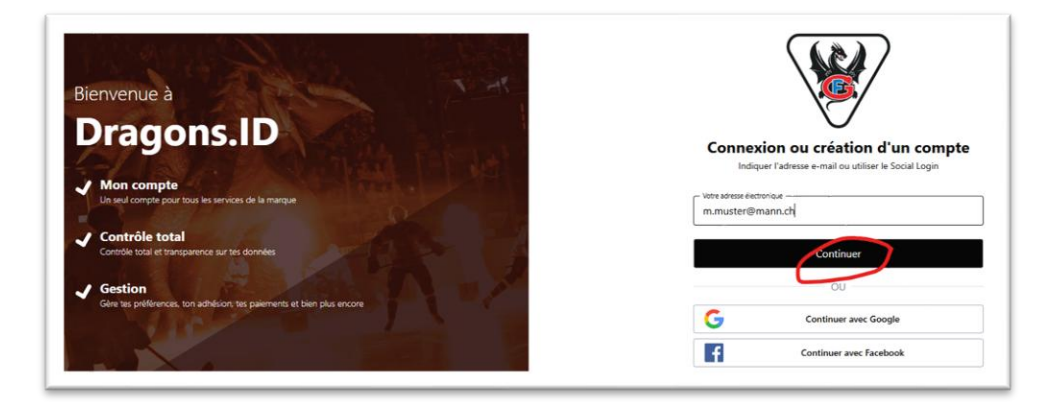

Vous avez maintenant reçu un e-mail de confirmation de votre compte.

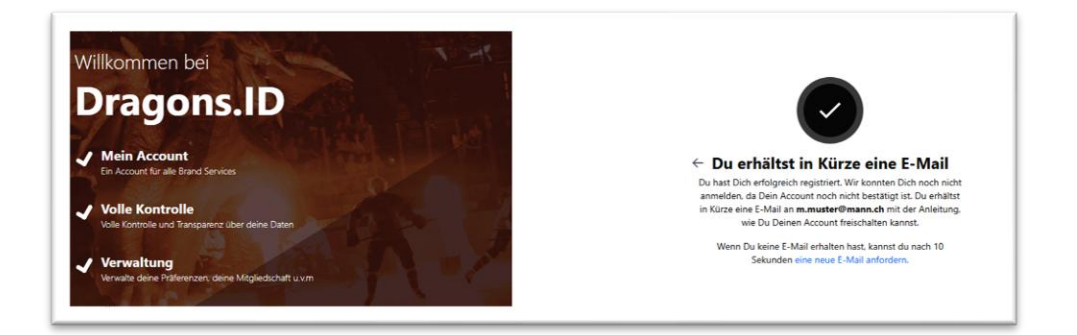

Vérifiez maintenant la boîte de réception de votre messagerie et confirmez votre compte en cliquant sur le lien de l'e-mail que nous vous avons envoyé « **confirmer mon adresse e-mail** ».

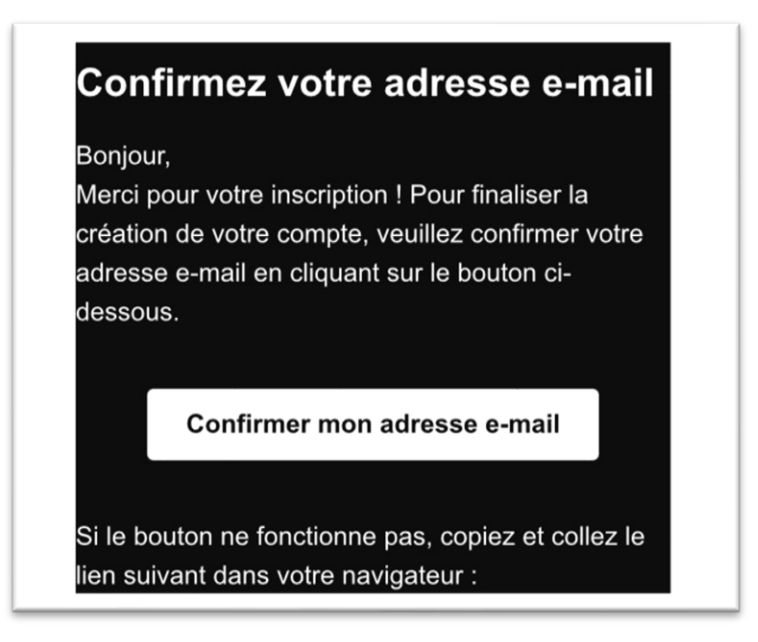

# **TICKETING – ACTIVATION ABO DIGITAL**

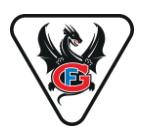

Vous arrivez alors à nouveau sur la page d'inscription, où vous devez saisir à nouveau votre mot de passe personnel. Cliquez maintenant sur « **Créer un compte** ».

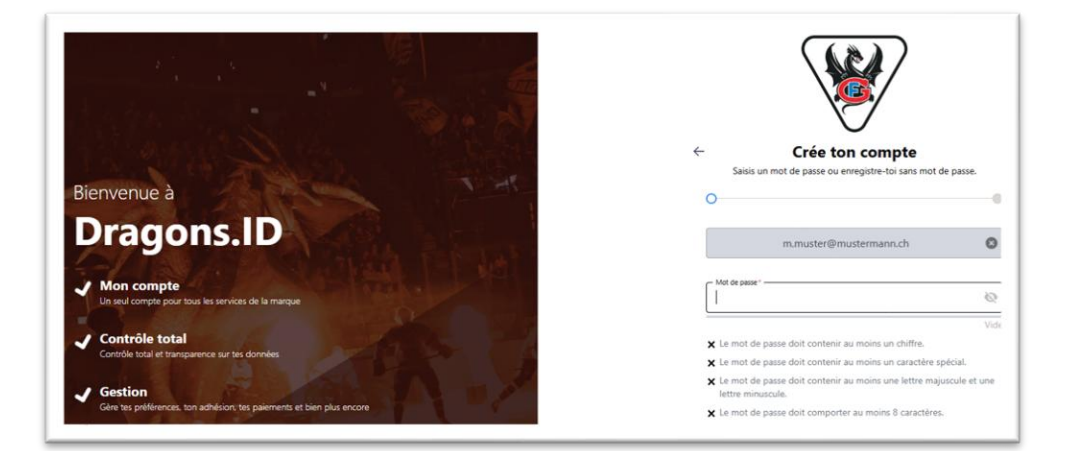

## FÉLICITATIONS!

### **VOTRE COMPTE PERSONNEL SSO EST MAINTENANT CRÉÉ!**

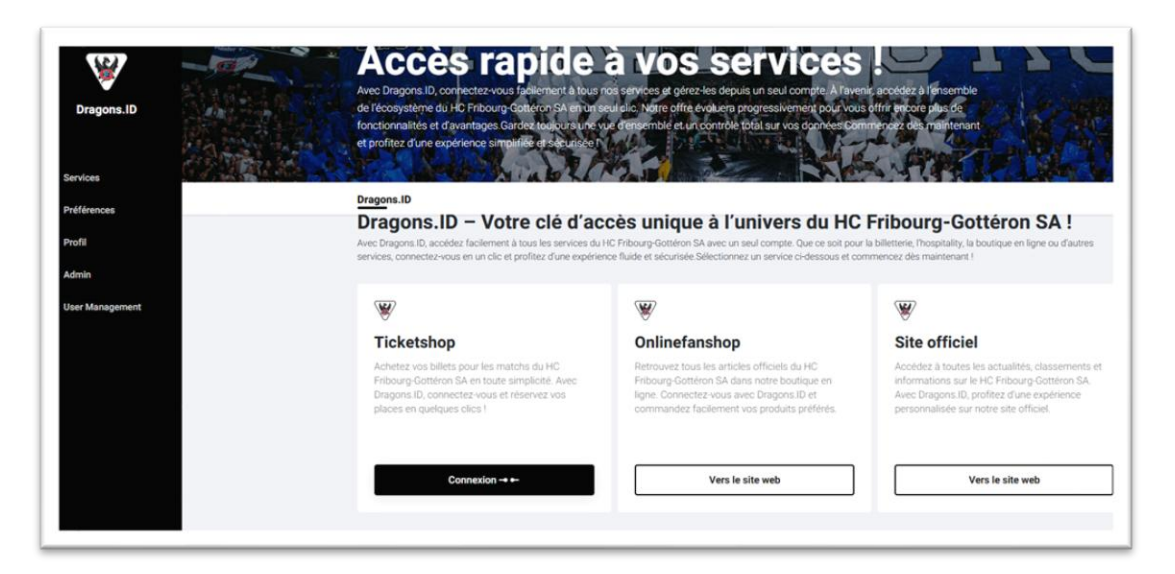

#### **ATTENTION :**

#### Nous recommandons dans tous les cas l'enregistrement d'une adresse e-mail !

Si ni vous personnellement, ni un membre linéaire de votre famille ne possédez d'adresse e-mail, rendez-vous en août à notre bureau de la BCF Arena afin que nous puissions vous délivrer une forme improvisée d'abonnement sur papier.

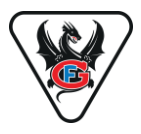

## ETAPE 2 : Configurer l'accès à la boutique en ligne de billets

Une fois que vous avez activé votre compte SSO avec succès, cliquez sur « **connexion** » dans la rubrique TICKETSHOP de votre profil.

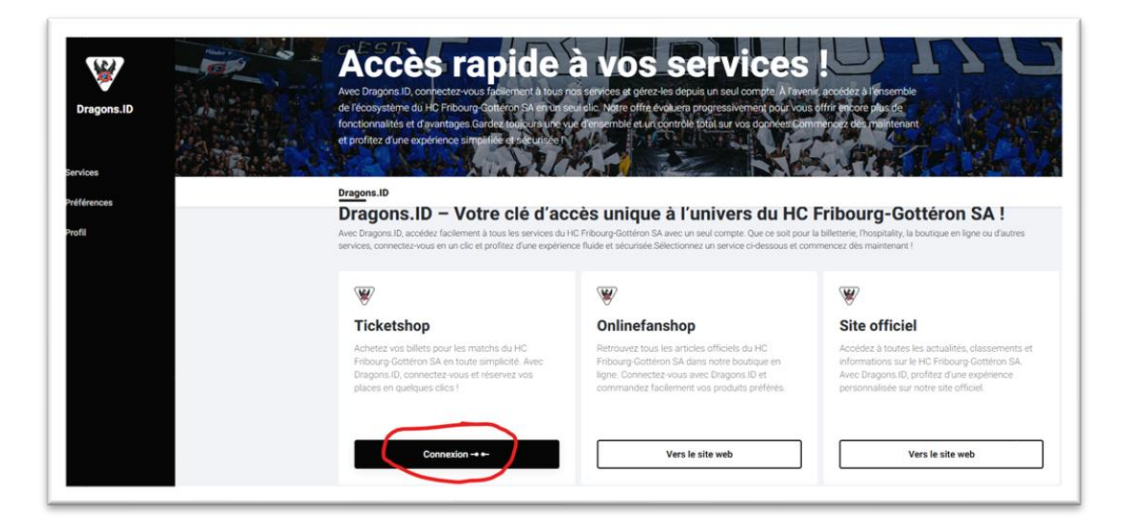

#### Remarque :

Si vous vous êtes déconnecté entre-temps, connectez-vous d'abord sur la plateforme SSO :<u>https://id.gotteron.ch/logins</u>

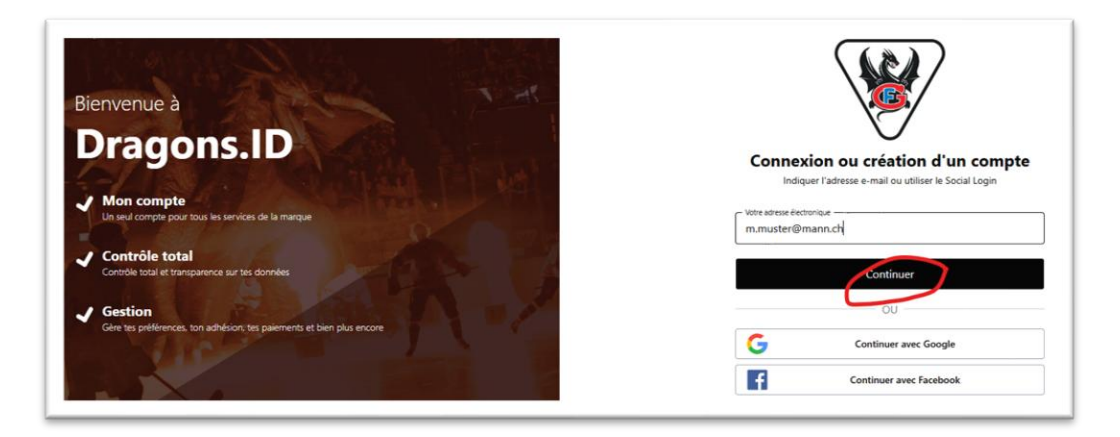

Complétez les éventuelles données manquantes et cliquez sur « Sauvegarder ».

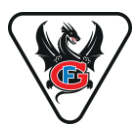

Confirmez maintenant l'accès à votre abonnement en cliquant sur « Autoriser ».

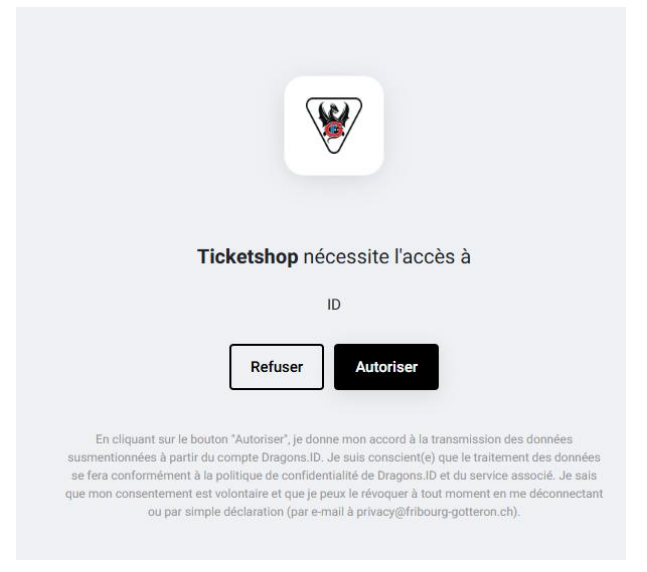

Vous serez alors redirigé vers le Ticket-Onlineshop de Fribourg-Gottéron et automatiquement inscrit. Si vous êtes redirigé vers la billetterie en langue allemande, vous pouvez changer la langue en cliquant sur « FR » en bas de la page.

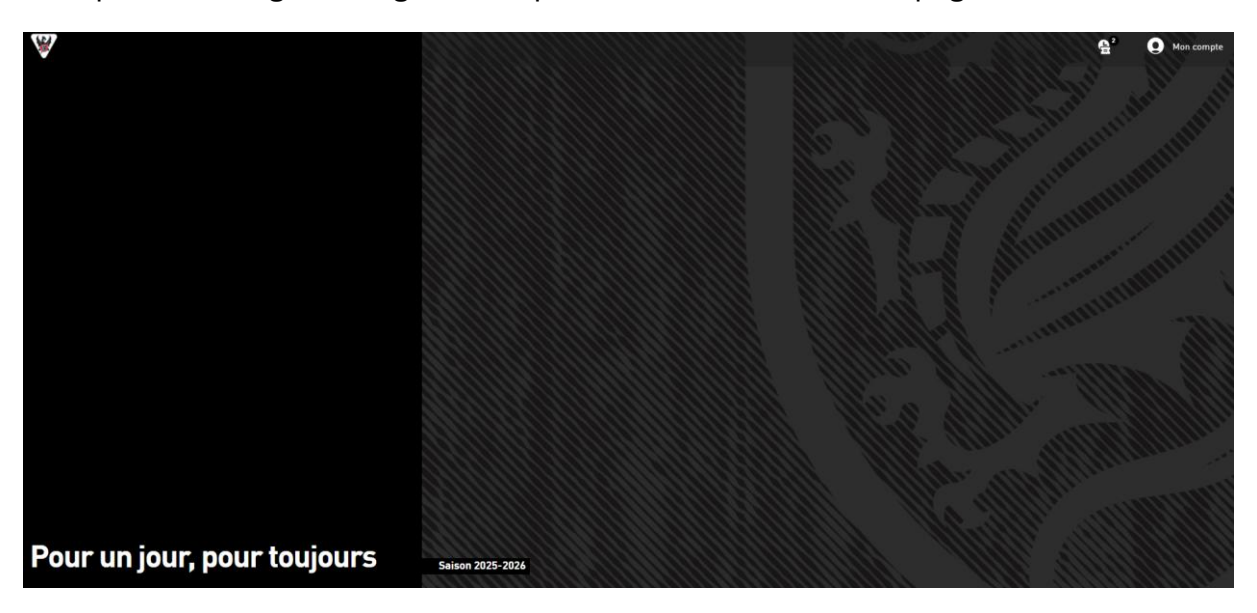

## FÉLICITATIONS !

## VOTRE COMPTE SSO EST MAINTENANT LIÉ À VOTRE PROFIL BILLETTERIE !

Veuillez noter que les étapes ci-dessus ne doivent être effectuées qu'une seule fois. Lors de vos prochaines connexions, vous serez automatiquement inscrit.

Nous vous souhaitons beaucoup de plaisir avec l'abonnement digital de Fribourg-Gottéron.